## FATURA

| Cari Hesap Fatura Stok Tanımlamalar Kasa Üretim Raporlar       Fatura Girliş       İştal Edilen Faturalar         Fatura lar Fatura Girliş       İştal Edilen Faturalar       Fatura No:       Cari Adı:         ALİŞ FATURASI<br>Tarh:       Fatura No:       Cari Adı:       Cumartesi girü gelen       Fatura Sirliş         Tutar       Kdv       Cumartesi girü gelen       Fatura No:       Cari Adı:       Cumartesi girü gelen       Fatura No:         Tutar       Kdv       Kdv       Köv Tutar % 11:       0.00       TL       Fatura % 12:       Stok listeline Git       Entersite i Git         Tutar       211.86       TL       Köv Tutar % 12:       0.00       TL       For Vatar % 12:       Stok Vitar % 12:       Stok Vitar % 12:       St                                                                                                    | ANIML/    | AMALAR A             | ARLAR RAPO       | RLAR MUHA    | SEBE BAKIM            | GÜVENL    | ik çıkış      |                 |                      | – Masa | a Harf Açıklamaları     | X        |
|----------------------------------------------------------------------------------------------------|-----------|----------------------|------------------|--------------|-----------------------|-----------|---------------|-----------------|----------------------|--------|-------------------------|----------|
| Kov     Kov     Kov <td>ari Hesa</td> <td>ap Fatura S</td> <td>tok Tanımla</td> <td>malar Kasa</td> <td>Üretim Rap</td> <td>orlar</td> <td></td> <td></td> <td></td> <td>(F3</td> <td>) = Kaydetmeden Çık</td> <td></td>                                                                                                    | ari Hesa  | ap Fatura S          | tok Tanımla      | malar Kasa   | Üretim Rap            | orlar     |               |                 |                      | (F3    | ) = Kaydetmeden Çık     |          |
| ALIS FATURASI<br>Tarih:       Fatura No:       Cari Adr:       Acklama:       Curi Adr:       Curi Adr:       Curi                                                                                                    | aturalar  | r Fatura Giris       | İntal Edilon Fa  | turalar      | •                     |           |               |                 |                      | (F4    | ) = Fatura Kaydet       |          |
| ALIS FATURASI<br>Tank:       Fatura No:       Cari Adc:       Acklama:       Cumartesi günü gelen         17.03.2018       A1234       TOPTANCI OKTAY       Cumartesi günü gelen       Cumartesi günü gelen       Cumartesi                                                                                                    | aturalar  |                      | iptai culleli Fa | turaiai      |                       |           |               | _               |                      | (F8    | ) = Stok Listesine Git  |          |
| Tarik:       Fatura No:       Cari Ad:       Ad::       Ad::       Ad::       Ad::       Ad::       Ad::       Ad::       Ad::       Ad::       Ad::       Ad::       Ad::       Ad::       Ad::       Ad::       Ad::       Ad::       Ad::       Ad::       Ad::       Ad::       Ad::       Ad::       Ad::       Ad::       Cari Ad::       Cari Ad::       Cari Ad::       Cumarts: günü gelen       Cumarts: günü gelen       Cumart::       Cumart:::       Cumart:::       Cumart:::       Cumart:::       Cumart::::::::::::::::::::::::::::::::::::                                                                                                    | ALIŞ FA   | ATURASI              |                  |              |                       |           |               |                 |                      | (En    | ter:) = Yeni Satır Ekle |          |
| 17.03.2018       A1234       TOPTANCI OKTAY                                                                                                    | Tarih:    |                      | Fatura No:       | Cari Adı:    |                       |           | Açıklama:     |                 |                      |        |                         |          |
| Mov         Tutar       211.86       TL         Iskonto Tutan       0.00       TL         KOV Tutan %8:       0.00       TL         KOV Tutan %8:       0.00       TL         KOV Tutan %8:       0.00       TL         KOV Tutan %18:       38.14       TL         KOV Tutan %18:       38.14       TL         KOV Toplamu:       38.14       TL         KOV Toplamu:       38.14       TL         Ticari Mal       6       COLA (KUTU)       50       3       0.00       18       150         Ticari Mal       14       FANTA (şişɛ)       50       2       0.00       18       100         Tutar       -       -       -       -       -       -       -       -       -       -       -       -       -       -       -       -       -       -       -       -       -       -       -       -       -       -       -       -       -       -       -       -       -       -       -       -       -       -       -       -       -       -       -       -       -       -       -       -                                                                                                    | 17.03.2   | 2018                 | A1234            | TOPTANCI OK  | ГАҮ                   | •         | teslimat.     | elen            |                      |        |                         |          |
| Tutar       : 211.86       TL         Iskonto Tutar       : 0.00       TL         KDV Tutar %1:       : 0.00       TL         KDV Tutar %1:       : 0.00       TL         KDV Tutar %1:       : 0.00       TL         KDV Tutar %1:       : 0.00       TL         KDV Tutar %1:       : 0.00       TL         KDV Tutar %1:       : 0.00       TL         KDV Tutar %1:       : 0.00       TL         KDV Tutar %1:       : 0.00       TL         KDV Toplam:       : 38.14       TL         KDV Toplam:       : 38.14       TL         KDV Toplam:       : 38.14       TL         KDV Toplam:       : 38.14       TL         KDV Toplam:       : 38.14       TL         KDV Toplam:       : 38.14       TL         KDV Toplam:       : 38.14       TL         KDV Toplam:       : 38.14       TL         KDV Toplam:       : 38.14       TL         KDV Toplam:       : 38.14       TL         KDV Toplam:       : 50       : 3       0.00       18       100         Ticari Mal       : 14       : FANTA (şişE)       : 0       : 0       : 0                                                                                                    | Tutar     |                      |                  | Kdv          |                       |           |               |                 |                      |        |                         |          |
| Iskonto Tutar:       0.00       TL         Ara Tutar:       211.86       TL         Toplam Tutar:       250.00       TL         Türü       Kodu       Ürün Adı         Miktar       Birim         Birim Fiyatı       İskonto         Kodu       Ürün Adı         Miktar       Birim         Birim Fiyatı       İskonto         Kodu       Ürün Adı         Miktar       Birim         Birim Fiyatı       İskonto         Kodu       Ürün Adı         Miktar       Birim         Birim Fiyatı       İskonto         Kodu       Ürün Adı         Miktar       Birim         Birim Fiyatı       İskonto         Kodu       Ürün Adı         Ticari Mal       6         COLA (KUTU)       50         So       2         O.00       18         Istona       Istona         Istona       Istona         Istona       Istona         Istona       Istona         Istona       Istona         Istona       Istona         Istona       Istona         Istona       <                                                                                                    | Tutar     | : 211.8              | ; TL             | KDV Tut      | arı%1: 0.00           | TL        |               |                 |                      |        |                         |          |
| Ara Tutar       : 211.86       TL       KOV Tutan % 18:       38.14       TL         Toplam Tutar       : 250.00       TL       It KOV Toplam:       38.14       TL       It KOV Toplam:       It KOV Toplam:       It KOV Topla:       It KOV Topla:       It KOV Topla:       It KOV Topla:       It KOV Topla:       It KOV Topla:       It KOV Topla:       It KOV Topla:       It KOV Topla:       It KOV Topla:       It KOV Topla:                                                                                                    | İskonto T | Tutarı : <b>0.00</b> | TL               | KDV Tut      | arı %8 : 0.00         | TL        |               |                 |                      |        |                         |          |
| Toplam Tutar:       250.00       TL       KOV Toplam:       38.14       TL       Image: Constraint of the state of the state of                    | Ara Tutar | r : <b>211.8</b> (   | ; TL             | KDV Tut      | arı %18: 38.14        | TL        |               | -               |                      |        |                         |          |
| Topiam Tutar :       250.00       TL       No comment of all (in the condition of all (in the condition of all (in the conditi))) |           | - 250.00             |                  | KDV Tor      | amu 38.14             | ті        |               |                 |                      |        |                         |          |
| Türü         Kodu         Ürün Adı         Miktar         Birim         Birim Fiyatı         İskonto         KDV         Tutar         Açıklama           Ticari Mal         6         COLA (KUTU)         50         3         0.00         18         150           Ticari Mal         14         FANTA (ŞiŞE)         50         2         0.00         18         100           Image: Color of the state of the state o                                                                                                    | Toplam T  | Tutar : 230.00       | ' IL             |              |                       |           | -             | 8               |                      |        |                         |          |
| Indu         Kodu         Ordin Adi         Milital         Binin Piyati         Iskono         Kov         Indu         Applitation           Ticari Mal<         6         COLA (KUTU)         50         3         0.00         18         150         1           Ticari Mal         14         FANTA (ŞiŞE)         50         2         0.00         18         100         1           Ticari Mal         -         14         FANTA (ŞiŞE)         50         2         0.00         18         100         1         1         1         1         1         1         1         1         1         1         1         1         1         1         1         1         1         1         1         1         1         1         1         1         1         1         1         1         1         1         1         1         1         1         1         1         1         1         1         1         1         1         1         1         1         1         1         1         1         1         1         1         1         1         1         1         1         1         1         1         1                                                                                                    | TÜr       | rü                   | Kodu             | Ürün Ac      | 1.                    | Miktor    | Birim         | Birim Eivati    | İskonto              | KDV    | Tutor                   | Acıklama |
| Itcari Mal       -       6       COLA (ROTO)       50       3       0.00       18       150         Ticari Mal       -       14       FANTA (şişE)       50       2       0.00       18       100         -       -       -       -       -       -       -       -       -       -       -         -       -       -       -       -       -       -       -       -       -       -       -         -       -       -       -       -       -       -       -       -       -       -       -       -       -       -       -       -       -       -       -       -       -       -       -       -       -       -       -       -       -       -       -       -       -       -       -       -       -       -       -       -       -       -       -       -       -       -       -       -       -       -       -       -       -       -       -       -       -       -       -       -       -       -       -       -       -       -       -       -       - <t< td=""><td></td><td></td><td>Kouu</td><td></td><td></td><td></td><td>Dimin</td><td>Dirini Fiyaci</td><td></td><td>10</td><td>100</td><td>Açıklama</td></t<>                                                                                                    |           |                      | Kouu             |              |                       |           | Dimin         | Dirini Fiyaci   |                      | 10     | 100                     | Açıklama |
| Ticari Mal       I 4       FANTA (\$i\$E)       50       2       0.00       18       100         ·       ·       ·       ·       ·       ·       ·       ·       ·       ·       ·       ·       ·       ·       ·       ·       ·       ·       ·       ·       ·       ·       ·       ·       ·       ·       ·       ·       ·       ·       ·       ·       ·       ·       ·       ·       ·       ·       ·       ·       ·       ·       ·       ·       ·       ·       ·       ·       ·       ·       ·       ·       ·       ·       ·       ·       ·       ·       ·       ·       ·       ·       ·       ·       ·       ·       ·       ·       ·       ·       ·       ·       ·       ·       ·       ·       ·       ·       ·       ·       ·       ·       ·       ·       ·       ·       ·       ·       ·       ·       ·       ·       ·       ·       ·       ·       ·       ·       ·       ·       ·       ·       ·       ·       ·       ·       ·       ·                                                                                                    | Tica      | ari Iviai            | • 6              | COLA (K      | 010)                  | 50        |               | 3               | 0.00                 | 18     | 150                     |          |
|                                                                                                    | Tica      | ari Mal              | - 14             | FANTA (      | ŞİŞE)                 | 50        |               | 2               | 0.00                 | 18     | 100                     |          |
|                                                                                                    |           |                      | •                |              |                       |           |               |                 |                      |        |                         |          |
|                                                                                                    |           |                      | <b>•</b>         |              |                       |           |               |                 |                      |        |                         |          |
|                                                                                                    |           |                      |                  |              |                       |           |               |                 |                      |        |                         |          |
|                                                                                                    |           |                      |                  |              |                       |           |               |                 |                      |        |                         |          |
|                                                                                                    |           |                      |                  |              |                       |           |               |                 |                      |        |                         |          |
|                                                                                                    |           |                      |                  |              |                       |           |               |                 |                      |        |                         |          |
|                                                                                                    |           |                      |                  |              |                       |           |               |                 |                      |        |                         |          |
|                                                                                                    |           |                      |                  |              |                       | III       |               |                 |                      |        |                         |          |
|                                                                                                    |           |                      |                  |              |                       |           |               |                 |                      |        |                         |          |
| atura tarihi. Fatura No, Cari Adını giriniz, Dilerseniz Acıklama girebilirsiniz, Fatura ekranları muhasebeci dos                                                                                                    | atura     | tarihi. Fa           | tura No. C       | ari Adını g  | iriniz. Dile          | rseniz A  | cıklama gir   | ebilirsiniz. Fa | atura ekr            | anları | muhaseb                 | eci dosi |
| vratik kusa vol tuslar ilo donatılmıştır. Kırmızı isarotli alanda kusa volları incolovobilirsiniz                                                                                                    | ratik     |                      | iclar ilo dor    | atilmistir   | Virmizi icar          | otli alar | da kıca voll  | ari incolovobi  | lircini <del>z</del> | aman   |                         |          |
| <u>atik kisa yoi tuşial ne uonatimiştir. Kirmizi işaletli alanua kisa yonali meleyebini siniz.</u>                                                                                                    | ταικ.     | KISA YULU            | işial ne uur     | ratinniştil. | <u>KILIIIZI IS</u> di |           | iua kisa yuli | an inceleveur   | m siniz.             |        |                         |          |
| aturava veni satır girmek icin 'enter' hasın veni hos satır <u>üzerinde F8'e hasınız</u>                                                                                                    |           |                      |                  | ۰<br>        |                       |           |               |                 |                      |        |                         |          |

| TANIMLAMALAR A       | YARLAR R      | APORLAR       | MUHAS    | EBE BA   | кім    | GÜVENLİK     | ÇIKIŞ |                                        |
|----------------------|---------------|---------------|----------|----------|--------|--------------|-------|----------------------------------------|
| Cari Hesap Fatura S  | itok Tar      | ımlamalar     | Kasa     | Üretim   | Rapo   | orlar        |       |                                        |
| Stoklar Stok Karti S | Silinen Stok  | Kartları De   | epo Zayi | Genel St | ok Koi | ntrol Raporu |       |                                        |
| Ūrūn Tūrū            | Ūrūn Adı, Kod | 1, Kod2, Kod3 |          |          |        |              |       |                                        |
| Tümü -               |               |               |          |          |        |              |       | + - r Q                                |
| Adı                  | Kod1          | Kod2          |          | kod3     | 1      | <u>Fürü</u>  | •     |                                        |
| COLA (ŞİŞE)          | 13            |               |          |          | Т      | icari Mal    |       |                                        |
| FANTA (ŞİŞE)         | 14            |               |          |          | Т      | icari Mal    |       |                                        |
| ŞALGAM (ACISIZ)      | 15            |               |          |          | Т      | icari Mal    | E     |                                        |
| AYRAN (20cl)         | 16            |               |          |          | Т      | icari Mal    |       |                                        |
| TAVUK ŞİŞ AZ         | 17            |               |          |          | Т      | icari Mal    |       |                                        |
| TAVUK ŞİŞ 1 PORSİ    | . 18          |               |          |          | Т      | icari Mal    |       | - Fatura Bilgileri                     |
| TAVUK ŞİŞ 1.5 POR    | . 19          |               |          |          | Т      | icari Mal    |       | Fatura Tipi : ALIŞ FATURASI            |
| TAVUK ŞİŞ DOUBLE.    | 20            |               |          |          | Т      | icari Mal    |       | Fatura Tarihi : 17.03.2018             |
| TAVUK KANAT 1 PO.    | 21            |               |          |          | Т      | icari Mal    |       | Fatura No : A1234                      |
| TAVUK KANAT 1.5      | . 22          |               |          |          | Т      | icari Mal    |       | Cari Adı : TOPTANCI OKTAY              |
| TAVUK KANAT DOU.     | 23            |               |          |          | Т      | icari Mal    |       | Cari Kodu :                            |
| TAVUK KANAT KİLO     | 24            |               |          |          | Т      | icari Mal    |       | Açıklama : Cumartesi günü gelen teslim |
| KUZU ŞİŞ 1 PORSİY    | . 25          |               |          |          | Т      | icari Mal    |       |                                        |
| KUZU ŞİŞ 1.5 PORS.   | 26            |               |          |          | Т      | icari Mal    |       |                                        |
| KÖFTE 1 PORSİYON     | 29            |               |          |          | Т      | icari Mal    |       |                                        |
| KÖFTE 1.5 PORSİYOI   | N 30          |               |          |          | Т      | icari Mal    |       |                                        |
|                      | 21            |               |          |          | т      | icari Mal    |       |                                        |

Ľ

F8 ile stok listesine girebilirsiniz. Burada faturaya eklemek istediğiniz ürünü seçip Enter'e basınız.

|              | TAN      | IIMLAN      | ALAR      | ayarlai        | R RAPOR    | RLAR    | MUHAS      | SEBE B            | BAKIM          | GÜVENL     | İK ÇIKIŞ                          |              |             |         |            |           |
|--------------|----------|-------------|-----------|----------------|------------|---------|------------|-------------------|----------------|------------|-----------------------------------|--------------|-------------|---------|------------|-----------|
|              | Cari     | Hesap       | Fatura    | Stok           | Tanımlar   | nalar   | Kasa       | Üretin            | n Rapo         | orlar      |                                   |              |             |         |            |           |
| $\mathbf{O}$ | Fatu     | uralar F    | atura Gir | iş İptal       | Edilen Fat | uralar  |            |                   |                |            |                                   |              |             |         |            |           |
|              | A<br>Tai | LIŞ FATU    | URASI     | Fatura         | No.        | Cari Ad | <b>1</b> - |                   |                |            | Açıklama:                         | ?            |             |         |            |           |
|              | 17       | 7.03.20     | 18 🛛      | × A1234        |            | торт    | ANCI OKTA  | AY.               |                | -          | Cumartesi günü gelen<br>teslimat. | *            |             |         |            |           |
|              | T        | utar        |           |                | <b>T</b> 1 |         | Kdv        |                   | 0.00           | <b>T</b> 1 |                                   |              |             |         |            |           |
|              | Tu       | Itar        | · 381.    | 36             |            |         | KDV Tuta   | rı%1: (<br>ฅ≈∞. ( | 0.00           | TI         |                                   |              |             |         |            |           |
|              | An       | a Tutar     | : 381.    | 36             | TL         |         | KDV Tuta   | n %18: (          | 68.64          | TL         |                                   | -            |             |         |            |           |
|              |          |             | 450       | 00             |            |         | KDV Topl   | amı:              | 68.64          | TL         |                                   |              |             |         |            |           |
|              |          | opiam i uta |           |                | 11         |         |            |                   |                |            |                                   |              |             |         |            |           |
|              |          | Türü        |           | Ko             | du         |         | Ürün Adı   |                   |                | Miktar     | Birim                             | Birim Fiyatı | İskonto     | KDV     | Tutar      | Açıklama  |
|              |          | Ticari      | Mal       | <del>•</del> 6 |            | C       | COLA (KU   | ΙΤU)              |                | 50         |                                   | 3            | 0.00        | 18      | 150        |           |
|              |          | Ticari      | Mal       | - 14           |            | F       | anta (ș    | İŞE)              |                | 50         |                                   | 2            | 0.00        | 18      | 100        |           |
|              | ۲        | Ticari      | Mal       | - 16           |            | A       | YRAN (2    | 20cl)             |                | 80         |                                   | 2.5          | 0.00        | 18      | 200.0      |           |
|              | ٠        |             |           | •              |            |         |            |                   |                |            |                                   |              |             |         |            |           |
|              |          |             |           |                |            |         |            |                   |                |            |                                   |              |             |         |            |           |
|              |          |             |           |                |            |         |            |                   |                |            |                                   |              |             |         |            |           |
|              |          |             |           |                |            |         |            |                   |                |            |                                   |              |             |         |            |           |
|              | •        |             |           |                |            |         |            |                   |                |            |                                   |              |             |         |            | •         |
|              |          |             |           |                |            |         |            |                   |                |            |                                   |              |             |         |            | é (Ľ      |
|              | Ür       | ünü F       | atura     | satırına       | a ekled    | ikten   | sonra      | a mikt            | tar <u>ala</u> | anındar    | n adedini girip                   | , birim fiya | atını girir | niz. Eè | jer fatura | listeleme |
|              | ek       | ranına      | a dönn    | nek is         | terseni    | z kır   | mızı i     | şaretl            | i ger          | idön       | butonuna bas                      | ınız. Yeni   | bir satır   | açıp    | bir sonr   | aki ürünü |
| ρ            | ek       | leyelir     | n         |                |            |         |            |                   |                |            |                                   |              |             |         |            |           |

Ç

|   | TANIN          | ILAMALAR       | AYA                  | RLAR      | RAPOR     | LAR     | MUHAS    | EBE     | BAKIM  | GÜVENL   | ik çıkış                   |                 |            |       |           |             |
|---|----------------|----------------|----------------------|-----------|-----------|---------|----------|---------|--------|----------|----------------------------|-----------------|------------|-------|-----------|-------------|
|   | Cari He        | esap Fatura    | Sto                  | k T       | Tanımlan  | nalar   | Kasa     | Üretir  | m Rap  | orlar    |                            |                 |            |       |           |             |
|   | Fatura         | lar Fatura G   | iiriş İ <sub>l</sub> | ptal Ed   | ilen Fatı | ıralar  |          |         |        |          |                            |                 |            |       |           |             |
|   | ALIŞ<br>Tarih: | FATURASI       | F                    | atura No: | :         | Cari Ad | ı:       |         |        |          | Açıklama:                  | 7               |            |       |           |             |
|   | 17.0           | 3.2018         | •                    | 1234      |           | ТОРТ    | ANCI OKT | AY      |        | •        | Cumartesi gün<br>teslimat. | ü gelen \land   |            |       |           |             |
|   | Tuta           | r              |                      |           |           |         | Kdv      |         |        |          |                            |                 |            |       |           |             |
|   | Tutar          | : 119          | 91.54                |           | TL        |         | KDV Tuta | rı%1:   | 0.00   | TL       |                            |                 |            |       |           |             |
|   | İskont         | o Tutarı : 0.0 | 0                    |           | TL        |         | KDV Tuta | rı %8 : | 64.81  | TL       |                            |                 |            |       |           |             |
|   | Ara Tu         | ıtar : 119     | 91.54                |           | TL        |         | KDV Tuta | rı %18: | 68.64  | TL       |                            | Ŧ               |            |       |           |             |
|   | Topla          | m Tutar : 132  | 25.00                |           | TL        |         | KDV Topl | amı :   | 133.46 | TL       |                            |                 |            |       |           |             |
|   |                |                |                      |           |           |         |          |         |        |          |                            |                 |            |       |           |             |
|   | 1              | Fürü           |                      | Kodu      | u         | ĺ       | Ürün Adı |         |        | Miktar   | Birim                      | Birim Fiyatı    | İskonto    | KDV   | Tutar     | Açıklama    |
|   | Т              | icari Mal      |                      | 6         |           | C       | OLA (KU  | ITU)    |        | 50       |                            | 3               | 0.00       | 18    | 150       |             |
|   | Т              | icari Mal      | •                    | - 14      |           | F       | anta (ş  | İŞE)    |        | 50       |                            | 2               | 0.00       | 18    | 100       |             |
|   | Т              | icari Mal      | •                    | 16        |           | A       | YRAN (2  | 20cl)   |        | 80       |                            | 2.5             | 0.00       | 18    | 200.0     |             |
|   | ► F            | lammadde       |                      | 0000      | 010       | К       | UZU KIY  | MA      |        | 25000    | GRAM                       | 0.035           | 0.00       | 8     | 875.000   |             |
|   |                |                |                      | •         |           |         |          |         |        |          |                            |                 |            |       |           |             |
|   |                |                |                      |           |           |         |          |         |        |          |                            |                 |            |       |           |             |
|   |                |                |                      |           |           |         |          |         |        |          |                            |                 |            |       |           |             |
|   |                |                |                      |           |           |         |          |         |        |          |                            |                 |            |       |           |             |
|   | •              |                |                      |           |           |         |          |         |        | III      |                            |                 |            |       |           | 4           |
|   |                |                |                      |           |           |         |          |         |        |          |                            |                 |            |       |           |             |
|   | Stok           | larda kay      | /itli                | olma      | yan K     | uzu     | Кіута    | a har   | nmad   | desini l | kaydettiği                 | nizde, yeni sto | kunuz o    | tomat | ik olarak | k kaydolup  |
|   | fatur          | a satırına     | a dü                 | işece     | ktir. K   | (g'lı   | ürünle   | eri gi  | rerker | n mikta  | rı gram c                  | insinden girme  | lisiniz. 2 | 25kg  | kuzu etir | ni 25000gr  |
| D | olara          | ık girmeli     | isini                | z. (Çi    | ünkü s    | satış   | lar gra  | m üz    | erind  | en olma  | aktadır. Ö                 | rneğin 100 gr t | avuk, 80   | gr et | vb ) Biri | m fiyatı da |

dolayısıyla gram üzerinden olmalıdır. Kg fiyatı 35tl ise gram fiyatı 0.035 olacaktır.

24

(

|               | TANIN          | ILAM    | IALAR         | AYA    | ARLAR     | RAPOR      | LAR     | MUHAS     | EBE     | BAKIM  | GÜVENL  | K ÇIKIŞ                   |                  |            |        |         |                                                                                                    |
|---------------|----------------|---------|---------------|--------|-----------|------------|---------|-----------|---------|--------|---------|---------------------------|------------------|------------|--------|---------|----------------------------------------------------------------------------------------------------|
|               | Cari He        | esap    | Fatura        | Sto    | ok        | Tanımlam   | alar    | Kasa      | Üreti   | m Rapo | orlar   |                           |                  |            |        |         |                                                                                                    |
| $\mathcal{O}$ | Fatura         | lar F   | atura Gi      | iriş i | İptal Ec  | dilen Fatu | ralar   |           |         |        |         |                           |                  |            |        |         |                                                                                                    |
|               | ALIŞ<br>Tarih: | FATU    | JRASI         |        | Fatura No | <b>5</b> - | Cari Ad | le.       |         |        |         | Açıklama:                 | (?)              |            |        |         |                                                                                                    |
|               | 17.03          | 3.201   | L <b>8</b> (  |        | A1234     |            | торт    | ΑΝΟΙ ΟΚΤΑ | AY .    |        | •       | Cumartesi gü<br>teslimat. | inü gelen 🔺      |            |        |         |                                                                                                    |
|               | Tuta           | r       |               |        |           |            |         | Kdv       |         |        |         |                           |                  |            |        |         |                                                                                                    |
|               | Tutar          | -       | : 119         | 91.54  | 1         | TL         |         | KDV Tuta  | rı%1:   | 0.00   | TL      |                           |                  |            |        |         |                                                                                                    |
|               | İskonte        | o Tutar | ı: <b>0.0</b> | 0      |           | TL         |         | KDV Tuta  | rı %8 : | 64.81  | TL      |                           |                  |            |        |         |                                                                                                    |
|               | Ara Tu         | ıtar    | : <b>119</b>  | 91.54  | 1         | TL         |         | KDV Tuta  | rı %18: | 68.64  | TL      |                           | -                |            |        |         |                                                                                                    |
|               | Toplar         | m Tutai | r: <b>132</b> | 25.00  | D         | TL         |         | KDV Topl  | amı :   | 133.46 | TL      | -                         | <b>B</b>         |            |        |         |                                                                                                    |
|               | T              | Fürü    |               |        | Kod       | u          |         | Ürün Adı  |         |        | Miktar  | Birim                     | Birim Fiyatı     | İskonto    | KDV    | Tutar   | Açıklama                                                                                                    |
|               | Т              | icari   | Mal           |        | - 6       |            | C       | OLA (KU   | TU)     |        | 50      |                           | 3                | 0.00       | 18     | 150     |                                                                                                    |
|               | Т              | icari   | Mal           |        | - 14      |            | F       | ANTA (Şİ  | İŞE)    |        | 50      |                           | 2                | 0.00       | 18     | 100     |                                                                                                    |
|               | Т              | icari   | Mal           |        | - 16      |            | ŀ       | YRAN (2   | Ocl)    |        | 80      |                           | 2.5              | 0.00       | 18     | 200.0   |                                                                                                    |
|               | ► H            | lamm    | nadde         |        | - 000     | 0010       | k       | UZU KIY   | MA      |        | 25000   | GRAM                      | 0.035            | 0.00       | 8      | 875.000 |                                                                                                    |
|               |                |         |               |        | -         |            |         |           |         |        |         |                           |                  |            |        |         |                                                                                                    |
|               |                |         |               |        |           |            |         |           |         |        |         |                           |                  |            |        |         |                                                                                                    |
|               |                |         |               |        |           |            |         |           |         |        |         |                           |                  |            |        |         |                                                                                                    |
|               | •              |         |               |        |           |            |         |           |         |        |         |                           |                  |            |        |         | •                                                                                                    |
|               |                |         |               |        |           |            |         |           |         |        |         |                           |                  |            |        |         | r in the second second se |
|               | Eatur          | ra tu   | itarlar       | rip    | ickou     | ato vol    | עסע     | tutarl    | aripi   | kontre |         | 7                         |                  |            |        |         |                                                                                                    |
|               | Tatur          | Γάτι    | nalial        |        |           |            |         | tutari    |         | KUITU  |         |                           |                  |            |        |         |                                                                                                    |
| Q             | Fatur          | rayı    | eksik         | siz    | girdi     | ğinizde    | en e    | min ol    | dukta   | an son | ra kayd | et buton                  | una basarak fatı | ırayı kayı | dedini | Ζ.      |                                                                                                    |

| 17 Mart 2018 Cumartesi   17 Mart 2018 Cumartesi   17 Mart 2018 Cumartesi   17 Mart 2018 Cumartesi   17 Mart 2018 Cumartesi   17 Mart 2018 Cumartesi   17 Mart 2018 Cumartesi   17 Mart 2018 Cumartesi   17 Mart 2018 Cumartesi   17 Mart 2018 Cumartesi   18 Cumartesi   19 Fatura No   10 Türü   10 Cari Ünvanı   10 Fatura Iptal Et   10 Tutar   103.2018 14:02 A1234   11234567 ALIŞ FATURASI   1050 Açık                                                                                                    | Fatur | alar Fatura         | Giriş İptal Edi | len Faturalar |                | •                              |       |       |  |
|----------------------------------------------------------------------------------------------------|-------|---------------------|-----------------|---------------|----------------|--------------------------------|-------|-------|--|
| 17 Mart 2018 Cumartesi ·   17 Mart 2018 Cumartesi ·   17 Mart 2018 Cumartesi ·   17 Fatura No     6   17 Mart 2018 Cumartesi ·     6   17   17   18   17   17   17   18   17   17   17   18   19   19   10   117   117   117   117   117   117   117   117   117   118   117   117   118   118   118   118   118   118   118   118   118   118   118   118   118   118   118   118   118   118   118   118   118   118   118   118   118   118   118   118   118   118   118   118   118   118   118   118   118   118   118   118   118   118   118   118   118   118   <                                                                                                    |       |                     |                 | Fatura Türü   |                | Ürün Türü                      |       |       |  |
| 17 Mart 2018 Cumartesi →       Fatura No       Ürün         Tarih Kullan       Cari       Lari       Lari         Önizleme Göster       Tümü       Cari Ünvanı       Açıklama       Tutar       Durum         A12345 67       ALIŞ FATURASI       TOPTANCI OKTAY       Cumartesi günü gelen teslimat.       1325       Açık         .03.2018 13:40       A12345 67       ALIŞ FATURASI       TOPTANCI OKTAY       Loso       Açık                                                                                                    | 17    | 7 Mart 20           | )18 Cumartesi   | Tümü          | •              | Tümü 🔹                         |       |       |  |
| Image: Cari Tümü       Image: Cari Tümü       Image: Cari Tümü <td< td=""><td>17</td><td>7 Mart 20</td><td>)18 Cumartesi</td><td>Fatura No</td><td></td><td>Ürün</td><td></td><td></td><td></td></td<> | 17    | 7 Mart 20           | )18 Cumartesi   | Fatura No     |                | Ürün                           |       |       |  |
| CariÖnizleme GösterTümüLLLLLLLLLLLLLLLLLLLLLLLLLLLLLLLLLLLLLLLLLLLLLLLLLLLLLLLLLLLLLLLLLLLLLLLLLLLLLLLLLLLLLLLLLLLLLLLLLLLLLLLLLLLLLLLLLLLLLLLLLLLLLLLLLLLLLLLLLLLLLLLLLLLLLLLLLLLLLLLLLLLLLLLLLLLLLLLLLLLLLLLLLLLLLLLLLLL <thl< th=""><thl< td=""><td></td><td>Tarih Kullan</td><td></td><td></td><td></td><td></td><td></td><td></td><td></td></thl<></thl<>                                                                                                    |       | Tarih Kullan        |                 |               |                |                                |       |       |  |
| TümüarihFatura NoTürüCari ÜnvanıAçıklamaTutarDurum7.03.2018 14:02A1234ALIŞ FATURASITOPTANCI OKTAYCumartesi günü gelen teslimat.1325Açık7.03.2018 13:40A1234567ALIŞ FATURASITOPTANCI OKTAYIosoAçık7.03.2018 13:40A1234567ALIŞ FATURASITOPTANCI OKTAYIosoAçık                                                                                                    |       |                     |                 | Cari          |                |                                |       |       |  |
| Fatura INoTürüCari ÜnvanıAçıklamaTutarDurum7.03.2018 14:02A1234ALIŞ FATURASITOPTANCI OKTAYCumartesi günü gelen teslimat.1325Açık7.03.2018 13:40A1234567ALIŞ FATURASITOPTANCI OKTAYInterim teslimat.1500Açık7.03.2018 13:40A1234567ALIŞ FATURASITOPTANCI OKTAYInterim teslimat.1050Açık                                                                                                    | Ör    | nizleme Göster      |                 | Tümü          | •              |                                |       |       |  |
| A.03.2018 14:02A1234ALIŞ FATURASITOPTANCI OKTAYCumartesi günü gelen teslimat.1325AçıkA.03.2018 13:40A1234567ALIŞ FATURASITOPTANCI OKTAY1500AçıkA.03.2018 13:40A1234567ALIŞ FATURASITOPTANCI OKTAY1050Açık                                                                                                    | arik  | ı                   | Fatura No       | Türü          | Cari Ünvanı    | Açıklama                       | Tutar | Durum |  |
| 7.03.2018 13:40         A1234567         ALIŞ FATURASI         TOPTANCI OKTAY         1500         Açık           7.03.2018 13:40         A1234567         ALIŞ FATURASI         TOPTANCI OKTAY         1050         Açık                                                                                                    | 7.0   | 3.2018 14:0         | 02 A1234        | ALIŞ FATURASI | ΤΟΡΤΑΝΟΙ ΟΚΤΑΥ | Cumartesi günü gelen teslimat. | 1325  | Açık  |  |
| 7.03.2018 13:40 A1234567 ALIŞ FATURASI TOPTANCI OKTAY 1050 Açık                                                                                                    | 7.0   | <b>3.2018 13:</b> 4 | A1234567        | ALIŞ FATURASI | ΤΟΡΤΑΝΟΙ ΟΚΤΑΥ |                                | 1500  | Açık  |  |
|                                                                                                    | 7.0   | 3.2018 13:4         | 0 A1234567      | ALIŞ FATURASI | ΤΟΡΤΑΝΟΙ ΟΚΤΑΥ |                                | 1050  | Açık  |  |
|                                                                                                    |       |                     |                 |               |                |                                |       |       |  |
|                                                                                                    |       |                     |                 |               |                |                                |       |       |  |
|                                                                                                    |       |                     |                 |               |                |                                |       |       |  |
|                                                                                                    |       |                     |                 |               |                |                                |       |       |  |
|                                                                                                    |       |                     |                 |               |                |                                |       |       |  |
|                                                                                                    |       |                     |                 |               |                |                                |       |       |  |
|                                                                                                    |       |                     |                 |               |                |                                |       |       |  |

Eklediğiniz faturaları fatura listeleme ekranından görüntüleyebilirsiniz. Fatura içeriğindeki ürünler stoklara otomatik olarak yansıyacaktır. Eğer eklediğiniz faturayı silmek isterseniz faturayı seçip sil butonuna basarak iptal edebilirsiniz.

| TANIMLAMALA      | R AYARLAR        | RAPORLAR        | MUHASEBE | BAKIM      | GÜVENLİK | ÇIKIŞ   |   |         |                   |             |
|------------------|------------------|-----------------|----------|------------|----------|---------|---|---------|-------------------|-------------|
| Cari Hesap Fatu  | ra Stok 1        | Fanımlamalar    | Kasa Üre | etim Rapo  | orlar    |         |   |         |                   |             |
| Faturalar Fatura | a Giriş İptal Ed | lilen Faturalar |          |            |          |         |   |         |                   |             |
| Tarih            | Fatura No        | Türü            | C        | ari Ünvanı | А        | çıklama | 1 | Tutar   | Duru              | Aktiflestir |
| 17.03.2018 1     | A1234567         | ALIŞ FATU       | RASI TO  | OPTANCI O  | KTAY     |         |   | 1050    | Açık              |             |
| 06.03.2018 1     | v4212            | ALIŞ FATU       | RASI Al  | i Carisi   |          |         |   | 37501   | Açık              |             |
| 06.03.2018 1     | v4212            | ALIŞ FATU       | RASI Al  | i Carisi   |          |         |   | 603.39  | Açık              |             |
| 06.03.2018 1     | m122345          | ALIŞ FATU       | RASI ör  | ner carisi |          |         |   | 448     | Açık              |             |
| 06.03.2018 1     | v1324165         | ALIŞ FATU       | RASI ör  | ner carisi |          |         |   | 4185.12 | Açık              |             |
| 06.03.2018 1     | s2233            | ALIŞ FATU       | RASI O   | KTAY       |          |         |   | 0       | Açık              |             |
| 06.03.2018 1     | a13467           | ALIŞ FATU       | RASI O   | KTAY       |          |         |   | 0       | Açık              |             |
| 06.03.2018 1     | wr45234          | ALIŞ FATU       | RASI O   | KTAY       |          |         |   | 1350    | Açık              |             |
| 06.03.2018 1     | A013234          | ALIŞ FATU       | RASI O   | KTAY       |          |         |   | 550     | Açık <sup>≡</sup> |             |
| 02.01.2018 1     | 1                | ALIŞ FATU       | RASI O   | KTAY       |          |         |   | 390     | Açık              |             |
| 02.01.2018 1     | 1                | ALIŞ FATU       | RASI O   | KTAY       |          |         |   | 390     | Açık              |             |
| 02.01.2018 1     | 1                | ALIŞ FATU       | RASI O   | KTAY       |          |         |   | 390     | Açık              |             |
| 24.12.2017 2     | 2                | ALIŞ FATU       | RASI O   | KTAY       |          |         |   | 1.5     | Açık              |             |
| 08.12.2017 2     | 1                | ALIŞ FATU       | RASI O   | KTAY       |          |         |   | 3450    | Açık              |             |
| 08.12.2017 2     | 1                | ALIŞ FATU       | RASI O   | KTAY       |          |         |   | 15800   | Açık              |             |
| 08.12.2017 2     | 1                | ALIŞ FATU       | RASI O   | KTAY       |          |         |   | 15700   | Açık              |             |
| 09.09.2017 1     | D23              | ALIŞ FATU       | RASI DI  | ENEME 1    |          |         |   | 3       | Açık              |             |
| 03.09.2017 1     | Eker1            | ALIŞ FATU       | RASI EK  | ER         |          |         |   | 60      | Açık              |             |
| 77 00 2017 2     | 53               | ALIC FATU       |          | / TAV      |          |         |   | 20      | ياده ۸            | l           |

.....

Ľ

İptal ettiğiniz faturaları seçip aktifleştirdiğinizde faturalarınız geri aktifleşecek ve stokları güncellenecektir.